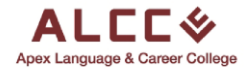

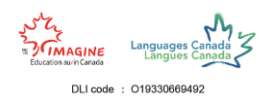

# Agent Portal Guide

This guide will go through the step-by-step process of applying as an agent Apex Language and Career College and join our amazing community to make your dreams come true. Follow the steps to become a part of ALCC today.

#### Step 1

To begin the applications process the first thing you must do is search up our ALCC website on any browser platform. Our website is <u>www.alcc.ca</u> or simply search <u>alcc.ca</u>.

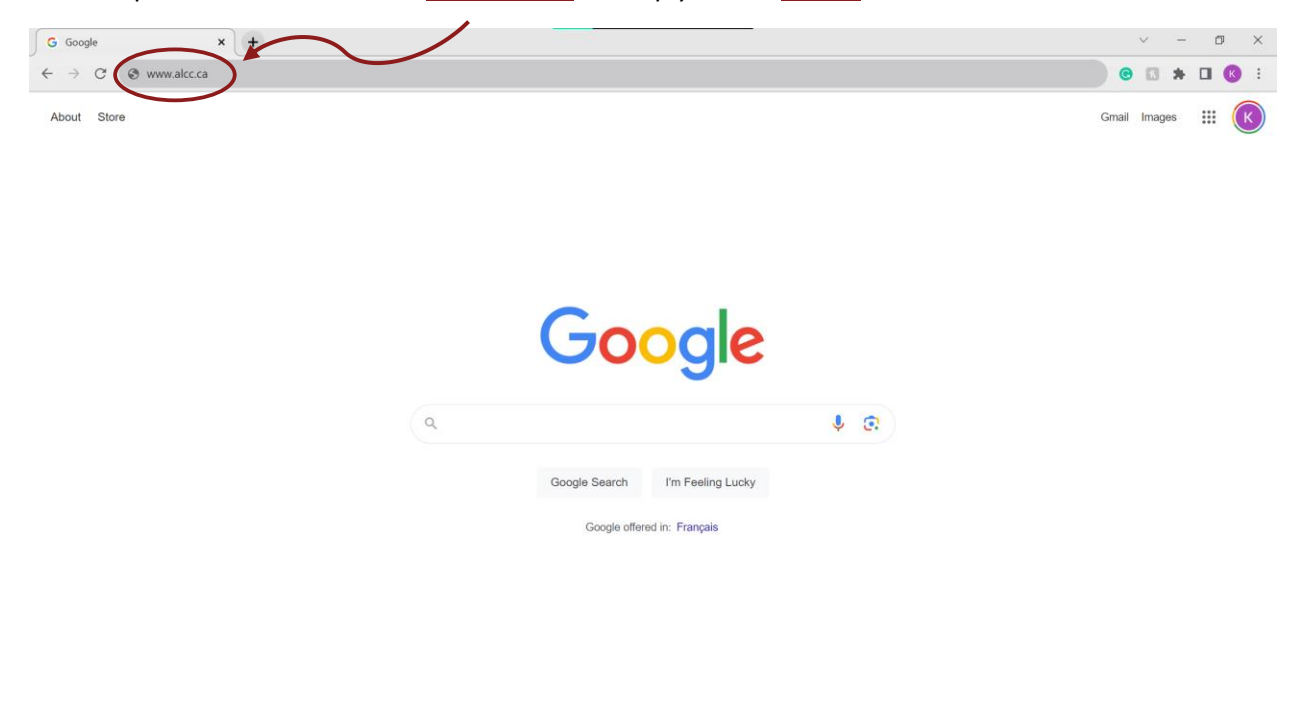

| Canada      |          |                  |         |       |          |
|-------------|----------|------------------|---------|-------|----------|
| Advertising | Business | How Search works | Privacy | Terms | Settings |

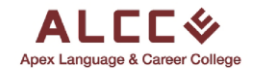

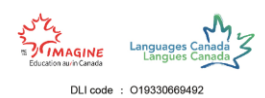

#### Another way to access our website is to search alcc in the search bar and click on the first link you see.

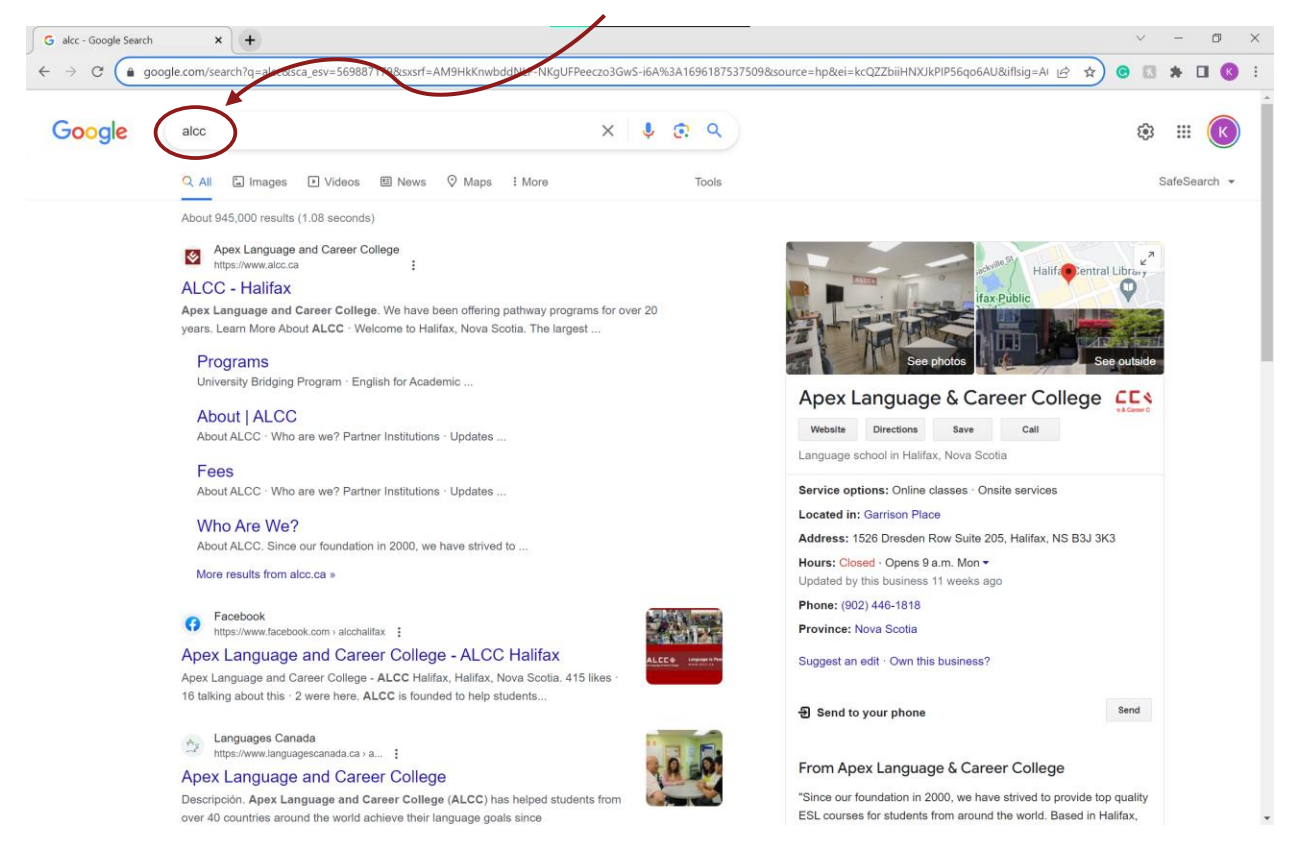

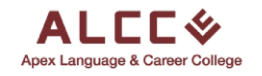

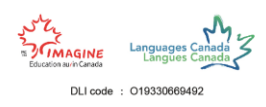

### Step 2

Once you get to the website, click on the **Apply as an Agent** button on the top toolbar of the website.

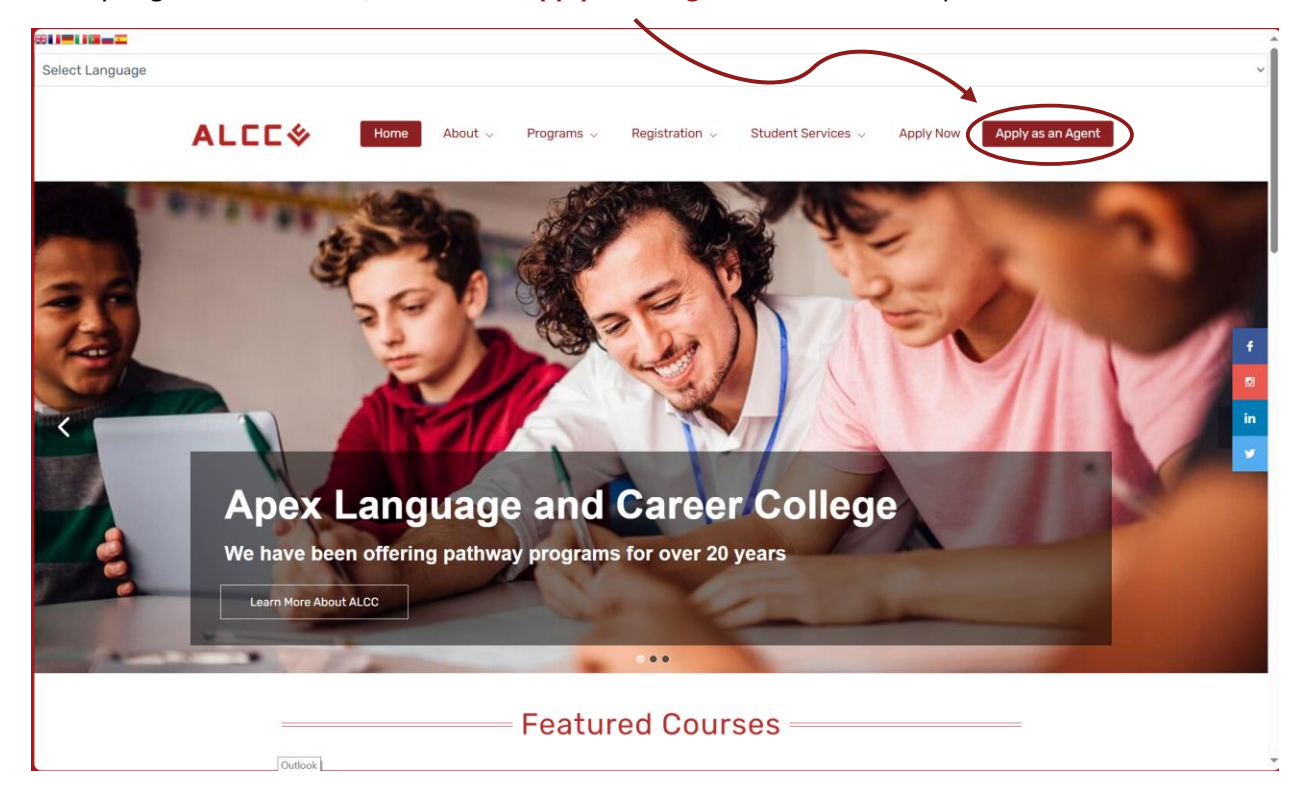

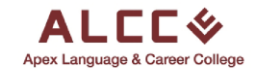

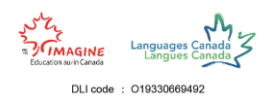

### Step 3

Here is the login page for the agent portal. If you have an account simply log in with your account's email and password.

Since this is your first time accessing the agent portal and do not have an account, click on the Sign Up option to create a new account.

| ( Work ) | 🗇 🔲 📓 Zoho Sites   Editor  | × 🕹 ALCC | × 🕹 ALCC                                          | × +         |     |    |     |   | - 0                                                                                                    | × |
|----------|----------------------------|----------|---------------------------------------------------|-------------|-----|----|-----|---|----------------------------------------------------------------------------------------------------|---|
| 6 O 6    | https://apply.alcc.ca/alcc |          |                                                   |             | G ( | Тр | GΙΦ |   | ··· 😵                                                                                                    |   |
|          |                            |          |                                                   |             |     | /  |     |   |                                                                                                    |   |
|          |                            | 6        | ALCCS<br>Apex Language & Career College<br>Email* |             | /   | /  |     |   |                                                                                                    |   |
|          |                            |          | Password*<br>Forgot password?<br>Login            | ? Reset Now | /   |    |     |   |                                                                                                    |   |
|          |                            |          | Don't have an account Sign I                      |             |     |    |     |   |                                                                                                    |   |
|          |                            |          |                                                   |             |     |    |     | 1 | in the                                                                                                    |   |
|          | , #                        |          |                                                   |             |     |    |     |   | and the second second s |   |

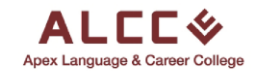

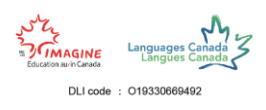

#### Step 4

The Sign Up page includes a number of boxes that need to be filled out. Do not leave any boxes empty.

|                                                                                                    | × 🔅 ALCC                                                                                                    | × ALCC ×                          | F                |                                                                                                    |       |     |         |  |
|----------------------------------------------------------------------------------------------------|----------------------------------------------------------------------------------------------------|-----------------------------------|------------------|----------------------------------------------------------------------------------------------------|-------|-----|---------|--|
| ំ 🙆 https://apply.alcc.ca/ak                                                                                                    | cc/agents/register                                                                                                    |                                   | A* 🟠 📀           | <b>0</b> Þ                                                                                                    | 0   D | ে ত | ¥ ≪     |  |
|                                                                                                    |                                                                                                    |                                   |                  |                                                                                                    |       |     |         |  |
|                                                                                                    |                                                                                                    |                                   |                  |                                                                                                    |       |     |         |  |
|                                                                                                    |                                                                                                    |                                   |                  |                                                                                                    |       |     |         |  |
|                                                                                                    |                                                                                                    |                                   |                  |                                                                                                    |       |     |         |  |
|                                                                                                    |                                                                                                    |                                   |                  |                                                                                                    |       |     |         |  |
|                                                                                                    |                                                                                                    | ALEEK                             |                  |                                                                                                    |       |     |         |  |
|                                                                                                    |                                                                                                    | ALLLV                             |                  |                                                                                                    |       |     |         |  |
|                                                                                                    |                                                                                                    | show multipling a concer concerto |                  |                                                                                                    |       |     |         |  |
|                                                                                                    | Agency Name*                                                                                                    | Agency Email*                     |                  | _                                                                                                    |       |     |         |  |
|                                                                                                    |                                                                                                    |                                   |                  |                                                                                                    |       |     |         |  |
|                                                                                                    | First Name*                                                                                                    | Last Name*                        |                  |                                                                                                    |       |     |         |  |
|                                                                                                    |                                                                                                    |                                   |                  |                                                                                                    |       |     |         |  |
|                                                                                                    | THE                                                                                                    |                                   |                  | -                                                                                                    |       |     |         |  |
|                                                                                                    | Your Email*                                                                                                    |                                   |                  |                                                                                                    |       |     |         |  |
|                                                                                                    | The second second second second second second second second second second second second second second second se                                                                                                    |                                   |                  |                                                                                                    |       |     |         |  |
|                                                                                                    |                                                                                                    |                                   |                  |                                                                                                    |       |     |         |  |
|                                                                                                    | Password*                                                                                                    | Confirm Password*                 |                  |                                                                                                    |       |     |         |  |
|                                                                                                    |                                                                                                    |                                   |                  |                                                                                                    |       |     |         |  |
|                                                                                                    |                                                                                                    |                                   |                  | -                                                                                                    |       |     |         |  |
|                                                                                                    | Tagree to att Terms                                                                                                    |                                   |                  |                                                                                                    |       |     |         |  |
| A DESCRIPTION OF THE OWNER                                                                                                    |                                                                                                    | Register                          |                  |                                                                                                    |       |     |         |  |
| Participation and a local division of the local division of the lo |                                                                                                    |                                   |                  | -                                                                                                    |       |     |         |  |
|                                                                                                    |                                                                                                    | Already have an account? Sign In  |                  |                                                                                                    |       |     |         |  |
|                                                                                                    | Statement of the owner of the statement of the statement |                                   | State College    | and the second second s |       |     | a state |  |
|                                                                                                    |                                                                                                    |                                   |                  |                                                                                                    |       |     | 108 C   |  |
| E                                                                                                    |                                                                                                    | BANK SCHOLANS COMPANY             | New Section Pro- |                                                                                                    |       |     |         |  |

The first two boxes ask for the Name and Email of the **Agency**. *As highlighted by the red rectangle*.

The second set of boxes ask for **personal information**. Fill out your First Name, Last Name, and Personal Email. *As highlighted by the blue rectangle.* 

The last two boxes ask for a **password** and a **confirmation of the chosen password** that you would like to have for your account. It is preferred to choose a password with the at least, one capital letter, one number and one symbol for greater safety. *As highlighted by the purple rectangle* 

Before registering as an Agent make sure to read the Terms and Agreements of joining ALCC as an agent by clicking the word **Terms**. *As highlighted by the green rectangle* 

| Apex Language & Career College |                   |  |  |  |  |  |  |
|--------------------------------|-------------------|--|--|--|--|--|--|
| Agency Name*                   | Agency Email*     |  |  |  |  |  |  |
| Agency Inc                     | agency@email.com  |  |  |  |  |  |  |
| First Name*                    | Last Name*        |  |  |  |  |  |  |
| Agent_First_Name               | Agent_Last_Name   |  |  |  |  |  |  |
| Your Email*                    |                   |  |  |  |  |  |  |
| agent_personal@email.com       |                   |  |  |  |  |  |  |
| Password*                      | Confirm Password* |  |  |  |  |  |  |
| ******                         | ••••              |  |  |  |  |  |  |
| ✓ I agree to all Terms         |                   |  |  |  |  |  |  |
| Reg                            | ister             |  |  |  |  |  |  |
| Already have an                | account? Sign In  |  |  |  |  |  |  |

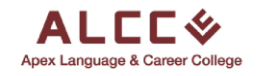

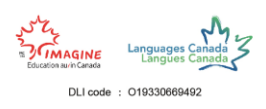

 $\mathbf{i}$ 

## Step 5

To finalize the registration, **check the box** to agree to the Terms then **click the Register** button.

| 🕒 Work 🕅 🗇 🗖 🛛 👘 Zoho Sites   Editor       | x   💩 ALCC             | × 🗞 ALCC                         |          |     |         |  |      |  |
|--------------------------------------------|------------------------|----------------------------------|----------|-----|---------|--|------|--|
| ← C ∩ ⊡ https://apply.alcc.ca/e.cc/agents/ |                        |                                  |          | • • | ъ 3   Ф |  | ≪a   |  |
|                                            |                        |                                  |          |     |         |  |      |  |
|                                            | Agency Name*           | Agency Email*                    |          |     |         |  |      |  |
|                                            | Agency Inc             | agency@e                         | mail.com |     |         |  |      |  |
|                                            | First Name*            | Last Name*                       |          |     |         |  |      |  |
|                                            | Agent_First_Name       | Agent_Las                        | t_Name   |     |         |  |      |  |
|                                            | Your Email*            |                                  |          |     |         |  |      |  |
|                                            | agent_personal@email.c | com                              |          |     |         |  |      |  |
|                                            | Password*              | Confirm Passwo                   | rd*      |     |         |  |      |  |
|                                            | •••••                  | ••••••                           |          |     | /       |  |      |  |
|                                            | ✓ I agree to all Terms |                                  |          |     |         |  |      |  |
|                                            |                        | Register                         |          | •   |         |  |      |  |
|                                            |                        | Already have an account? Sign In |          |     |         |  | THE. |  |
|                                            |                        |                                  |          |     |         |  |      |  |

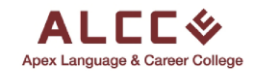

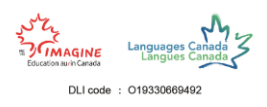

#### Step 6

After completing the registration, you will be redirected to the login page with a notification informing you that your account has been created and to check your email to activate the account.

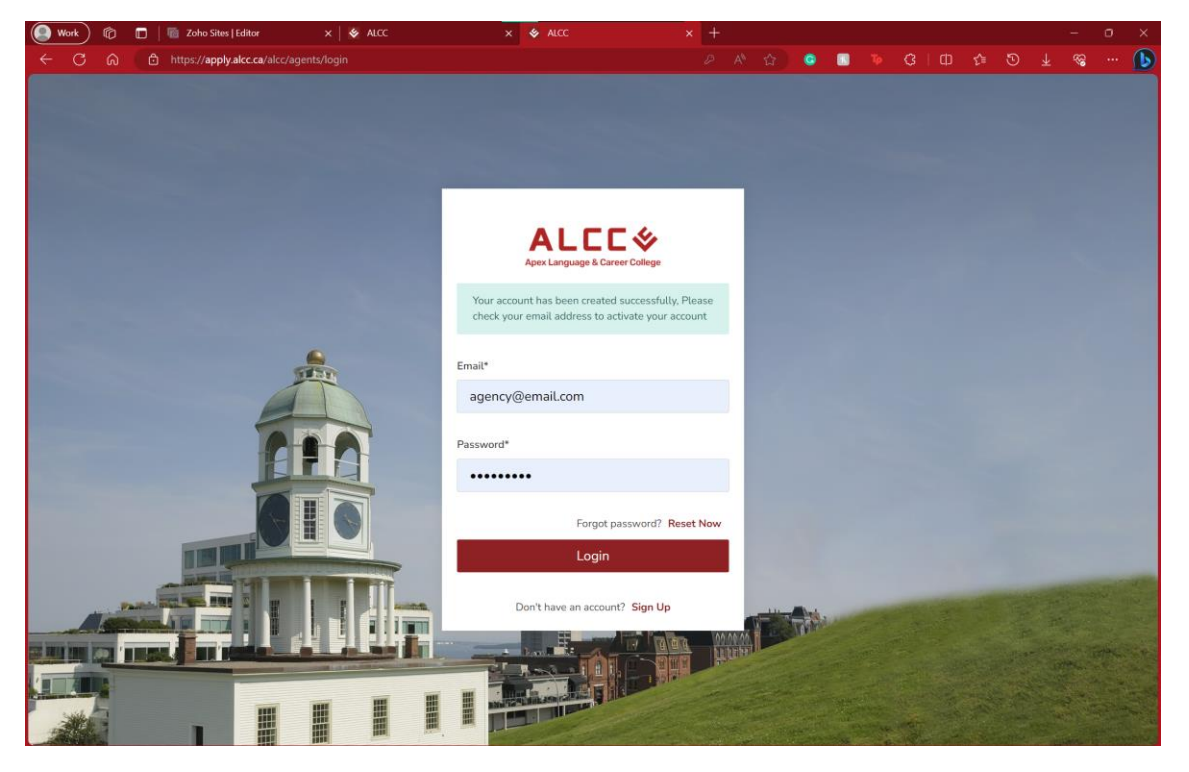

After activating the account through your email, simply login in with the email and password associated with the account you have made.

You must activate the account through the email you have received, or you will be notified that the account is not activated yet. If you can not find the email you can click the **resend activation email** option that appears when your login info is incorrect.

| Apex L                                                | LEC 🞸                            |         |  |   |
|-------------------------------------------------------|----------------------------------|---------|--|---|
| Email*                                                |                                  |         |  | / |
| agency@emai                                           | l.com                            |         |  |   |
| Check your email and pa<br>Click here to resend activ | ssword or activate your account, |         |  |   |
|                                                       |                                  |         |  |   |
| Password*                                             |                                  |         |  |   |
| Password*                                             |                                  |         |  |   |
| Password*                                             | Forgot password? Res             | set Now |  |   |

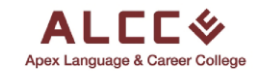

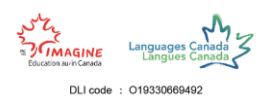

### Step 8

Below is the email that you will receive upon registration. To activate the account click on the **Activate Now button** which will then complete your registration process.

| Activate your A<br>ALCC < inf<br>To ALCC<br>(1) Click here to download | o@alcc.ca><br>Communications<br>1 pictures. To help protect your privacy, Outl                           | look prevented automatic download                            | Generation of some pictures in this | Keply All Reply All | → Forward 1000 |
|------------------------------------------------------------------------|----------------------------------------------------------------------------------------------------|--------------------------------------------------------------|-------------------------------------|---------------------|----------------|
|                                                                        |                                                                                                    | ALCC                                                         |                                     |                     |                |
|                                                                        | Account Actival<br>Hi Agent_First_Nam<br>Your account has be<br>below button to activ<br>Thanks,<br>ALCC | tion<br>e,<br>een created successfully<br>rate your account. | r, Please click or                  | n the               |                |
|                                                                        | © 2                                                                                                    | 2023 Online Application. All righ                            | ts reserved.                        |                     |                |

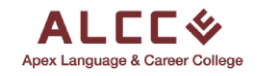

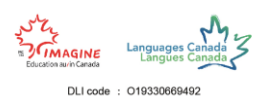

#### Step 9

Try out your login information by filling it out in the login page.

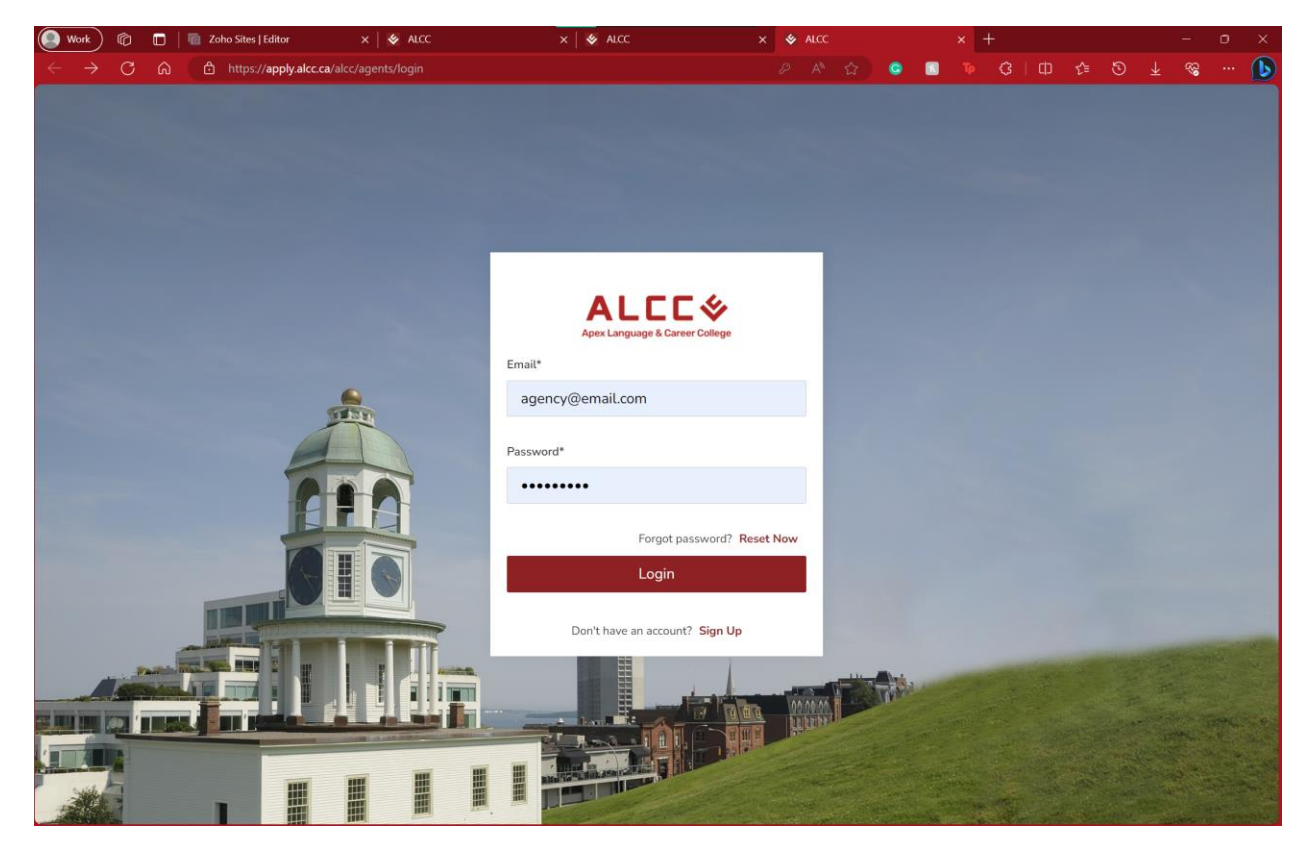

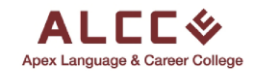

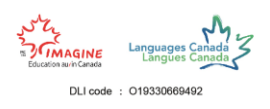

### Final Step

After filling out your login information this should be the page you see right away. If so, CONGRATULATIONS! You are now a registered agent with Apex Language and Career College.

| 🕘 Work 🕅 🛅 🔤 Zoho Site | es   Editor 🗙 🗎 😻 ALCC                                              | × 🛛 🕸 ALCC                            | × 🕹 ALCC   HEM-SP |             |               |   |
|------------------------|---------------------------------------------------------------------|---------------------------------------|-------------------|-------------|---------------|---|
| ← C බ 🗅 https://app    | ly.alcc.ca/alcc/agents                                              |                                       | A* 🏠 🥥 🚺          | ● ● ③   印 合 | © ⊻ %         | 🜔 |
| Applicants             |                                                                     |                                       |                   |             | +Add Student  | П |
|                        |                                                                     |                                       |                   |             |               |   |
| Finance Finance        | Welcome backl<br>Agent_First_Name Agent_Las<br>AGENT<br>Show<br>5 ~ | t_Name                                |                   | Search:     |               |   |
|                        | NAME ‡ APPLICATION                                                  | \$ STUDENT STAGE No data a            | ÷ UPDATED         | ⇔ CREATED   |               |   |
|                        |                                                                     |                                       |                   |             |               |   |
|                        | Showing 0 to 0 of 0 entries                                         |                                       |                   |             | Previous Next |   |
|                        |                                                                     |                                       |                   |             |               |   |
|                        |                                                                     |                                       |                   |             |               |   |
|                        |                                                                     |                                       |                   |             |               |   |
|                        |                                                                     |                                       |                   |             |               |   |
| (                      | 2023                                                                | All Rights Reserved by Higher Educati | on Marketing.     |             |               |   |

If there are any complications or issues, please make sure to revisit the steps above.

If you still have any issues, send an email to info@alcc.ca and we will troubleshoot the issue at hand.